## KOPIERA/BYTA NAMN/SPARA NAMN/FLYTA ETT PIPESET

OBS! Denna manual gäller ENDAST orglar med PhysisPlus!

KOPIERA/BYTA NAMN

1. När du är på LED-skärmens arbetsmeny tryck på [MENU/ENTER]

- 2. välj fältet PIPE SET,
- 3. välj fältet COPY/RENAME,

4. välj det Pipe Set du vill kopiera och tryck på [MENU/ENTER

5. välj den plats där du vill placera det pipeset som du vill kopiera

6. I fältet "AS" kan du ge ett namn till det pipeset du kopierar. Självklart kan du också använda samma namn som tidigare. Använd ¥ och▲ för att flytta markören, - och + för att välja tecknet.

7. tryck på [MENU/ENTER för att bekräfta kopieringen, eller på [EXIT] för att avsluta.

## SPARA ETT PIPESET PÅ USB-MINNE

1. Sätt i ett USB-minne i USB-minne i uttaget under manualerna

- 2. När du är på LED-skärmens arbetsmeny tryck på [MENU/ENTER]
- 3. välj fältet PIPE SET,

4. välj fältet EXPORTERA,

5. välj det pipeset du vill spara och tryck på [MENU/ENTER]

6. tryck på [MENU/ENTER] för att spara (eller [EXIT] för att avsluta) och vänta på meddelandet "FILE SAVED". .VPS-filen kommer att sparas i mappen "v\_settings" på USB-minnet.

LADDA ETT PIPESET FRÅN USB-MINNE OBS! Detta kan du endast göra om det är en transport från samma modell!

1. Sätt i ett USB-minne i USB-minne i uttaget under manualerna

2. När du är på LED-skärmens arbetsmeny tryck på [MENU/ENTER]

3. välj fältet PIPE SET,

4. välj IMPORT-fältet,

5. välj den .VPS-fil du vill ladda och tryck på [MENU/ENTER]

6. välj platsen där du vill placera pipesettet du laddar, med tanke på att Pipe Set i orgelns interna minnesplats kommer skrivas över,

7. I fältet "AS" kan du ge ett namn till det pipeset du kopierar. Självklart kan du också använda samma namn som tidigare. Använd ¥ och▲ för att flytta markören, - och + för att välja tecknet.

8. tryck på [MENU/ENTER för att bekräfta laddningen, eller på [EXIT] för att avsluta.